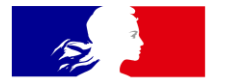

# MINISTÈRES TRANSITION ÉCOLOGIQUE COHÉSION DES TERRITOIRES MER

Liberté Égalité Fraternité

> Direction Eau et Biodiversité (DEB)/ Service du NUMérique (SNUM)

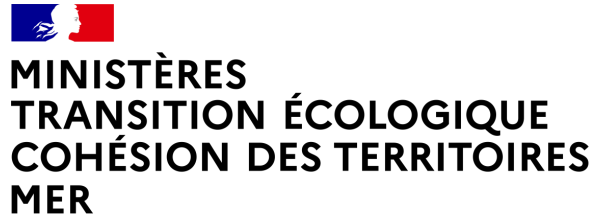

Liberté Égalité Fraternité

# FORMATION SÉMAFOR

# LES DISPOSITIFS

2

- <u>Rechercher un dispositif</u>
- → Gestion des programmes par cycle
- Résultat de la recherche
- → La colonne « id » indique l'identifiant du

dispositif et permet donc d'identifier les dispositifs communs

- → Affichage des dispositifs avec leurs sous-programmes
   Un dispositif peut apparaître sur plusieurs lignes
  - soit, il est affecté à plusieurs cycles
  - soit, il est affecté à plusieurs sous-programmes

| Cycle 🕲 :                               | Cycle 2         | ¥ |
|-----------------------------------------|-----------------|---|
| Programme 🕲 :                           | Tous<br>Cycle 1 | ĥ |
| Sous-programme 🕲 :                      | Cycle 3         |   |
| Nom du dispositif 🕲 :                   |                 |   |
| Informations collectées (2) :           |                 |   |
| Programme principal de rattachement ③ : | Tous            | ~ |
| Indicateur BEE 🕲 :                      | Tous            | ~ |
| Indicateur OE 🕲 :                       | Tous            | ~ |
|                                         |                 |   |
| Sensible à la casse 🕑 :                 | 🗌 Oui           |   |
| Pour impression 🕲 :                     | □ Oui           |   |

| id<br>v | Cycle   | ▲ Programme<br>▼               | ▲ Sous-programme (du<br>cycle) ♥                                           | 🛦 Nom du dispositif 👻                                                      | ▲ Informations collectées ▼                                                             | Programme<br>principal de<br>rattachement |
|---------|---------|--------------------------------|----------------------------------------------------------------------------|----------------------------------------------------------------------------|-----------------------------------------------------------------------------------------|-------------------------------------------|
| 4       | cycle 2 | Contaminants                   | SP04 Apports fluviaux de<br>contaminants                                   | Réseau des stations de mesures<br>de débits fluviaux de la banque<br>HYDRO | Débits fluviaux en stationnel<br>La banque HYDRO correspond à la<br>base de donn&eac [] | Eutrophisation                            |
| 4       | Cycle 2 | Changements<br>hydrographiques | SP04 Données contextuelles<br>des conditions<br>hydrographiques abiotiques | Réseau des stations de mesures<br>de débits fluviaux de la banque<br>HYDRO | Débits fluviaux en stationnel<br>La banque HYDRO correspond à la<br>base de donn&eac [] | Eutrophisation                            |
| 4       | Cycle 2 | Eutrophisation                 | SP05 Apports fluviaux en<br>nutriments                                     | Réseau des stations de mesures<br>de débits fluviaux de la banque<br>HYDRO | Débits fluviaux en stationnel<br>La banque HYDRO correspond à la<br>base de donn&eac [] | Eutrophisation                            |
| 4       | Cycle 1 | Eutrophisation                 | SP05 Apports fluviaux                                                      | Réseau des stations de mesures<br>de débits fluviaux de la banque<br>HYDRO | Débits fluviaux en stationnel<br>La banque HYDRO correspond à la<br>base de donn&eac [] | Eutrophisation                            |
| 4       | tycle 1 | Changements<br>hydrographiques | SP05 Débits fluviaux                                                       | Réseau des stations de mesures<br>de débits fluviaux de la banque<br>HYDRO | Débits fluviaux en stationnel<br>La banque HYDRO correspond à la<br>base de donn&eac [] | Eutrophisation                            |

MINISTÈRES TRANSITION ÉCOLOGIQUE COHÉSION DES TERRITOIRES MER Librat épatrit Farantit

## « caractéristiques générale du dispositif » - Caractéristiques

| Dispositif BEE OE Bancarisation Actions Ac                                                                                                    | tions archivées                                                                                                    |  |  |
|----------------------------------------------------------------------------------------------------|----------------------------------------------------------------------------------------------------|--|--|
| Caractéristiques générales du dispositif Coúts du dispositi                                                                                                    | OE       Bancerisation       Ations       Ations and/views         générales du dispositif       Coûts du dispositif existant sans modification DCSMM       Description désiliée       Fishers       Historique         idea       Image: State of the state of the state |  |  |
| Cycles associés                                                                                                    | 1       BEE       CE       Bancarisation       Actions       Actions       andirisation         4       BEE       Ce & Bancarisation       Actions       andirisation       DCSML       Description detailiée       Fishers       Mistorique         antification       Code du dispositif       Example       Mistorique       Mistorique       Mistorique         antification       See       See                                                                                                    |  |  |
| Caractéristiques                                                                                                    |                                                                                                    |  |  |
| Nom du dispositif :<br>Informations collectées :<br>Statut :<br>Transversal :<br>Opérationnalité :<br>Particis) concerne(e)s dans le dispositif de suivi des<br>DSF :<br>Pogramme principal de rattachement :<br>Statut au prochain cycle :<br>Commentaire : | HLY         Classes différentes composantes planctoniques         Ave modification         Oui         Données contextuelles         Partie « Ecosystèmes mains : état et pressions »         Habitats pélagiques:         A maintenir         Le zooplancton : élément central du réseau tophique         Le zooplancton : élément central du réseau tophique         Le zooplancton : élément central du réseau tophique         Le zooplancton : élément central du réseau tophique         Le zooplancton : élément central du réseau tophique         Le zooplancton : élément central du réseau tophique         Le zooplancton correspond aux organismes planctoniques d'organismes polytoplanch. Le zooplancton descuverts         Au sein de la châne alimentaire marine. les organismes zooplanctoniques sont élé dédouverts         Au sein de la châne alimentaire marine. les organismes zooplanctonicités et les dionfagellés.         Le microcooplancton (20 - 200 µm), qui se référe davantage au plancton gelatineux de optique taille et es protozoaires de protozoaires de protoz                                                                                                    |  |  |
| Date de oréation :<br>Date de modification :                                                                                                    | 28/04/2021<br>06/01/2022                                                                                                    |  |  |

### **1.** Champ « Opérationnalité » -Ajout d'une entrée 'Données contextuelles '

| Données contextuelles                                    |  |
|----------------------------------------------------------|--|
| Opérationnel                                             |  |
| Non Opérationnel                                         |  |
| A l'état d'étude                                         |  |
| Dispositif de sciences participatives Candidat           |  |
| Dispositif Candidat intégrant les nouvelles technologies |  |
| Données contextuelles                                    |  |

2. Champ "Volet concerné dans les DSF" renommé en : "Partie(s) concernée(s) dans le dispositif de suivi des DSF"

Les trois options du menu déroulant rattachées à ce champ deviennent :

Partie(s) concernée(s) dans le dispositif de suivi des DSF :

Partie « Ecosystèmes marins : état et pressions »

Partie « Activités, usages et politiques publiques »

Partie « Ecosystèmes marins : état et pressions » et Partie « Activités, usages et politiques publiques »

#### MINISTÈRES TRANSITION ÉCOLOGIQUE COHÉSION DES TERRITOIRES MER Libret épôtie Faurmai

## « caractéristiques générale du dispositif » Programmes et sous-programmes associés au cycle courant

| 3. Ajout de l'opérationnalité                                                                                        | Dispositi                   | if BEE OE Bancarisation Actions Actions archivées<br>téristiques générales du dispositif Coûts du dispositif existant sans modification DCSMM Description détaillée Fichiers                                                                                                    | Historique |
|----------------------------------------------------------------------------------------------------|-----------------------------|----------------------------------------------------------------------------------------------------|------------|
| (quand plusieurs sous-programmes)                                                                                    | Сус                         | cles associés                                                                                                    |            |
| 4. Ajout d'un champ                                                                                                  | Car                         | ractéristiques<br>grammes et sous-programmes associés du cycle courant #B / C                                                                                                    |            |
| « Lien avec les autres programmes »                                                                                  | 3. Hab<br>Hab<br>Hab<br>Hab | pitats benthiques / SP02 Habitats sédimentaires médiolittoraux : <u>Opérationnel</u><br>pitats benthiques / SP04 Habitats sédimentaires infralitoraux et circalittoraux obters : <u>A l'état d'étude</u><br>pitats pélagiques / SP02 Phytoplandton : <u>Dipositif de sciences participatives Candidat</u><br>pitats pélagiques / SP03 Zooplandton : <u>Opérationnel</u> |            |
| <ul> <li>5. Nouveau bouton</li> <li>« Modifier les opérationnalités »</li> </ul>                                     | 4. Lier                     | rophisation / SP02 Phytoplandon : <u>Non Opérationnel</u><br>n avec les autres programmes : Espèces non indigènes<br>I Contaminants                                                                                                    |            |
| ★ Lorsqu'un dispositif n'intègre qu'un seul<br>programme et sous-programme,<br>l'opérationnalité n'est pas proposée. | Sou<br>Lier                 | s-régions marines #H                                                                                                    | >          |
|                                                                                                    |                             |                                                                                                    |            |

Pour chaque sous-programme, 5 critères d'opérationnalité sont proposés :

| prationnalité :                                          |   |
|----------------------------------------------------------|---|
|                                                          | 1 |
|                                                          |   |
| Defrationnel                                             | 7 |
| Non Opérationnel                                         |   |
| A l'état d'étude                                         |   |
| Dispositif de sciences participatives Candidat           |   |
| Dispositif Candidat intégrant les nouvelles technologies |   |

Bouton « Exporter la fiche dispositif »

Document à ouvrir avec Writer ou Word

| Absence de suivis existants: émissions continues (trafic maritime)                                                            |  |
|----------------------------------------------------------------------------------------------------|--|
| Dispositif BEE OE Bancarisation Actions Actions archivées                                                                     |  |
| Caractéristiques générales du dispositif Coûts du dispositif existant sans modification DCSMM Description détailée Historique |  |
| Cycles associés                                                                                                    |  |
| Caractéristiques                                                                                                    |  |
| Programmes et sous-programmes associés du cycle courant #B / C                                                                |  |
| Sous-régions marines #H                                                                                                    |  |
| Lien avec les autres politiques et CMR #J-K                                                                                   |  |
|                                                                                                    |  |
| E Lister 🕼 Modifier Exporter la fiche dispositif                                                                              |  |

→ Elle reprend toutes les informations liées au dispositif ainsi que les fichiers déposés dans l'onglet « Fichiers » du Dispositif.

- → Les fichiers au format .pdf ne sont pas repris dans la Fiche.
- Seules, les images au format .jpg et .png peuvent être insérées dans la fiche dispositif

## Fiche « Dispositif »

Le document est constitué de 4 blocs :

1 - Les Caractéristiques du dispositif

2 - Les indicateurs BEE et OE

3 - Les caractéristiques détaillées

#### 4 - Les actions en cours non archivées et

coûts par action

| Nom du dispositif                               | Absence de suivis existents : émissions continues (trefic meritime)                                                                                                    |
|-------------------------------------------------|----------------------------------------------------------------------------------------------------|
| Sever-exercise mone                             | Reuit / \$703 Emissions continues                                                                                                    |
| Coloring                                        |                                                                                                    |
| City Concerning                                 | HERE MC COCIEver COCIEve MC                                                                                                    |
| Servicencemee(s)                                | WWN, We, Geenland, Geelaud, We                                                                                                    |
|                                                 |                                                                                                    |
| Calp de ar                                      |                                                                                                    |
| des selectes and a select des 2022              |                                                                                                    |
| diposer see la servi del use                    |                                                                                                    |
| contra artec de accide por o ques               |                                                                                                    |
| europeennes echistoris es                       | Deserver and optical de cattachement : Soult                                                                                                    |
|                                                 | Transmusered - Kinn                                                                                                    |
|                                                 | Lan averal strengthered and a second second se |
|                                                 | can avec as appear in egranning.                                                                                                    |
| Lien avec les indicateurs                       | 1                                                                                                    |
|                                                 | 011C2                                                                                                    |
|                                                 | Bruit / SP01 Emissions continues                                                                                                    |
| Crité re(s) B 55                                | Critére: Primaine                                                                                                    |
| Indcateur(s) BEE                                | Indicateur:                                                                                                    |
| Operationnal be(a) de(a)                        | Opérato nnalité :                                                                                                    |
| indic steurs(s) BEE                             | Utilization polur l'évaluation 2019 : Sans objet (dispositif à créer)                                                                                                    |
|                                                 | Frein :                                                                                                    |
|                                                 | Développements en cours : indicateurs concernés: 011C2 1 et 011C2 2.                                                                                                    |
|                                                 | 06.0                                                                                                    |
| Object figlenvirg memertaux                     | Bruit / SP01 Emissions continues                                                                                                    |
| concernite                                      | Code Indicateur : INDOG 0                                                                                                    |
| Indicateuria) OS 2nd cycle                      | Nom Indicateur : Ne ren seigne pa sun Indicateur OS                                                                                                    |
| Coerationnal bé delsi                           | Nature :                                                                                                    |
| indic absurgial OS                              | Opératio nnalité : Aucun                                                                                                    |
|                                                 | Frein :                                                                                                    |
|                                                 | Développements en cours :                                                                                                    |
| Protocol e scientifique du é                    | ispositif                                                                                                    |
| Paramétres mesur és                             |                                                                                                    |
| Couvertu ne spisita le et                       |                                                                                                    |
| stratég le d'échantillonna ge                   |                                                                                                    |
| Informations sur les protocol es                |                                                                                                    |
|                                                 | Données bancarisées :                                                                                                    |
| Page adaption                                   | Rase de dionnées identifiée ou utilisée :                                                                                                    |
|                                                 | Lien UR. :                                                                                                    |
|                                                 |                                                                                                    |
| Stratégie pour le 2+4 cycle                     |                                                                                                    |
| Statut diu diapositif polur i e 2 <sup>nd</sup> | Nouveau                                                                                                    |
| cycle                                           |                                                                                                    |
|                                                 | 139ru k_Action11 - Développements méthodolo giques à mener au Ler cycle pour                                                                                                    |
|                                                 | préparer la mise en œuvre de la surveillance au-delà du Ler cycle                                                                                                    |
| Proposition d'action(s)                         | Description:                                                                                                    |
| associée(s) au dispositif pour le               | Object# : Dévelo ppements méthod ologique s                                                                                                    |
| 2nd cycle                                       | Mise en deuvre : A prévoir uitiérieu rement                                                                                                    |
|                                                 | Fréquence : Ponctuelle                                                                                                    |
|                                                 | Phildsion : Un an                                                                                                    |
| Colita estimés                                  |                                                                                                    |
| Colts finances (Autoriastion                    |                                                                                                    |
| d'engagement   Crédit de                        |                                                                                                    |
| malarmanti                                      |                                                                                                    |

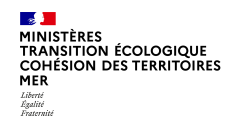

## « Coûts du dispositif existant sans modification DCSMM»

- Le coût du dispositif est lié à une seule politique
- Le nombre de couts total pour le dispositif est indiqué en bas du tableau

| Disp | positif BEE        | OE Bancarisatio          | n Actions Actions a                | rchivées                            |                |                  |                |                            |                        |
|------|--------------------|--------------------------|------------------------------------|-------------------------------------|----------------|------------------|----------------|----------------------------|------------------------|
| C    | aractéristiques gé | énérales du dispositif   | Coûts du dispositif existe         | ant sans modification DCSN          | IM Description | détaillée Fichie | ers Historique |                            |                        |
|      | Bilan annuel des   | s coûts                  |                                    |                                     |                |                  |                |                            | ~                      |
|      |                    |                          |                                    |                                     |                |                  |                |                            |                        |
|      | Année<br>▼         | i Coût estimé<br>(€) ⑦ ♥ | ▲ Politique ou<br>CMR♥             | Maîtres d'ouvrage                   | Opérateurs     | Financeurs       | ▲ Commentaire  | ▲ Date de mise<br>à jour ▼ |                        |
|      |                    | 25 000                   | DCE - Directive Cadre<br>sur l'Eau | Bio-Littoral                        |                |                  |                | 01/03/2022                 | Modifier     Supprimer |
|      |                    | 170 000                  | DN - Directive Nitrates            | Agence(s) de l'Eau -<br>Non précisé |                |                  |                |                            | Modifier     Supprimer |
|      | <b>±</b> 2010      | 100년~~                   | DO - Directive Oiseaux             | Actimar                             | Alkante        | BVA Group        |                |                            | Modifier               |
| <    | ll y a 3 coûts po  | ur œ dispositif de suivi | >                                  |                                     |                |                  |                |                            |                        |

## « Description détaillée »

Tableau Paramètres :

→ Ajout d'un champ « Commentaire » pour chaque paramètre

→ pour les paramètres non présents dans le menu déroulant, sélectionner l'entrée « Autre » et renseigner le champ Commentaire ».

| Dis | positif          | BEE                    | OE                    | Bancarisation    | Actions            | Actions archivées                             |                                            |                                               |                |                  |                     |             |   |
|-----|------------------|------------------------|-----------------------|------------------|--------------------|-----------------------------------------------|--------------------------------------------|-----------------------------------------------|----------------|------------------|---------------------|-------------|---|
| 6   | aractéris        | stiques g              | énérales              | du dispositif    | Coûts du disp      | oositif existant sans m                       | odification DCSMM                          | Description détaillée                         | Fichiers       | Historique       |                     |             |   |
| ľ   | Caract           | <u>téristiq</u>        | <u>ies</u>            |                  |                    |                                               |                                            |                                               |                |                  |                     |             | > |
|     | Param            | nètres :               | MM et                 | Tortues / SP(    | 4 Echouage         | es des mammifères                             | s marins et des                            | tortues marines                               |                |                  |                     |             |   |
|     | Aucun            | paramètr               | e n'exis              | te pour ce sous- | programme de       | ce dispositif.                                |                                            |                                               |                |                  |                     |             |   |
|     | Comm             | entaire                | :                     |                  |                    |                                               |                                            |                                               |                |                  |                     |             |   |
|     | Param            | nètres :               | MM et                 | Tortues / SP(    | )5 Interactio      | ns entre les activité                         | és humaines, les                           | s mammifères marins                           | et les tortu   | es marines       |                     |             | ~ |
|     | ABU1-6<br>AGE1 - | 6 - Abono<br>Distribut | dance (r<br>ion par i | iombre)<br>âge   |                    |                                               |                                            |                                               | -ф-            |                  |                     |             |   |
| ſ   | Comm             | entaire                | :                     |                  | Abond              | ance et distribution par                      | râge                                       |                                               |                |                  |                     |             |   |
|     | Param            | nètres :               | Déche                 | ts / SP08 Déc    | hets ingéré:       | s par les mammifè                             | res marins et les                          | tortues marines                               |                |                  |                     |             | ~ |
|     | MOR/F1<br>PRE1 - | 1 - Taux (<br>Présenci | de morta<br>e         | lité             |                    |                                               |                                            |                                               |                |                  |                     |             |   |
|     | Comm             | entaire                | :                     |                  | Le taux<br>La prés | de mortalité peut vari<br>sence des mammifère | er en fonction de la<br>marins peut dépend | pollution marine<br>dre de l'action hydrodyna | mique et de la | quantité et de l | a qualité des détri | tus rejetés |   |

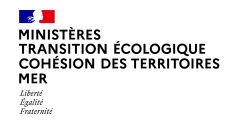

### ⇒ Cet onglet permet de gérer les fichiers du Dispositif (.txt .csv .jpg .png .pdf)

 $\Rightarrow$  Les champs avec un \* sont obligatoires (Image pour fiche dispositif, Titre et source et Fichier)

⇒ Si le premier Champ «Nom » n'est pas rempli, il reprendra automatique le nom du fichier téléchargé

1-Donner un nom

2-Renseigner le champ « Description »

3 (\*\*)

Permet d'ajouter des images dans la fiche dispositif

4-Donner un titre et la source (il sera affiché dans la fiche « Dispositif »

5-Sélectionner le fichier

| ositif BEE     | OE         | Bancarisation     | Actions       | Actions archivées         |                  |                       |          |            |       |
|----------------|------------|-------------------|---------------|---------------------------|------------------|-----------------------|----------|------------|-------|
| ractéristiques | générales  | s du dispositif   | Coûts du disp | oositif existant sans moo | dification DCSMM | Description détaillée | Fichiers | Historique |       |
| Caractéristi   | ques       |                   |               |                           |                  |                       |          |            |       |
| Nom :          |            |                   |               |                           |                  |                       |          |            | -     |
|                |            |                   |               |                           |                  |                       |          |            |       |
| Description :  |            |                   |               |                           |                  |                       |          |            | <br>- |
|                |            |                   |               |                           |                  |                       |          |            | 7     |
|                |            |                   |               |                           |                  |                       |          |            |       |
|                |            |                   |               |                           |                  |                       |          |            |       |
|                |            |                   |               |                           |                  |                       |          |            | _     |
| ••             |            |                   |               |                           |                  |                       |          |            | 1.00  |
| Non            | riche dis  | positif*:         |               |                           |                  |                       |          |            | ~     |
| Non            |            |                   |               |                           |                  |                       |          |            | -14   |
| Image couve    | rture spat | iale              |               |                           |                  |                       |          |            | 1     |
| Image protoc   | ole        |                   |               |                           |                  |                       |          |            |       |
|                |            |                   |               |                           |                  |                       |          |            |       |
| Titre et sou   | rce*:      |                   |               |                           |                  |                       |          |            |       |
|                |            |                   |               |                           |                  |                       |          |            |       |
| Fichier*:      |            |                   |               |                           |                  |                       |          |            |       |
| Parcourir      | Aucun      | fichier sélection | né.           |                           |                  |                       |          |            |       |
| Enregist       | rer 🔒      | 🕈 Rétablir 🛛 🖞    | Annuler       |                           |                  |                       |          |            |       |

DEB/SNUM/Application Sémafor

MINISTÈRES TRANSITION ÉCOLOGIQUE COHÉSION DES TERRITOIRES MER Libret Againté Faurandi

## « Fichiers »

### (\*\*) Image couverture spatiale

(\*\*) Image protocole

Pas obligation de mettre un nom car récupération du nom du fichier

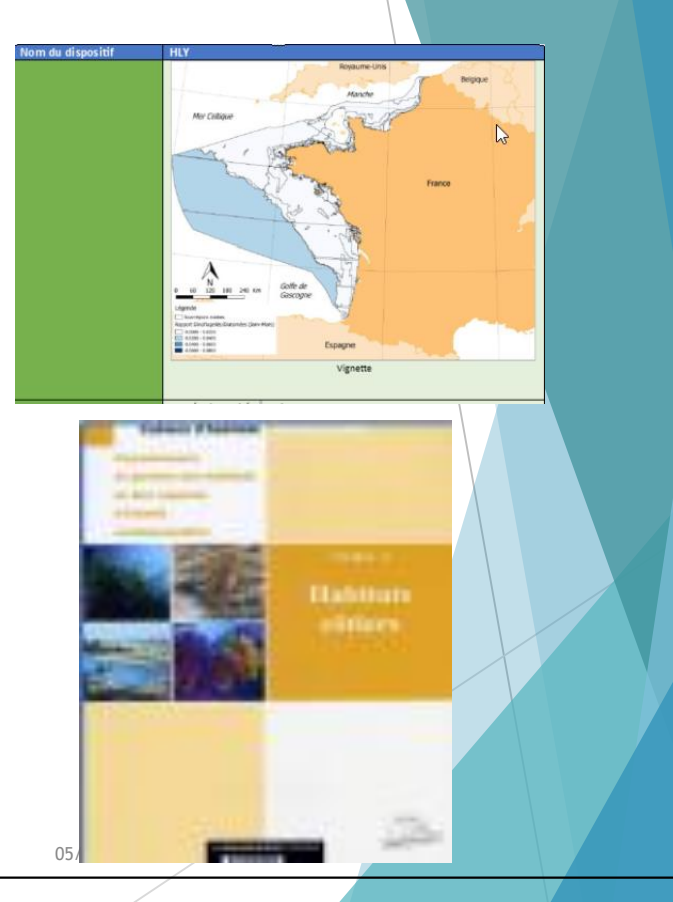

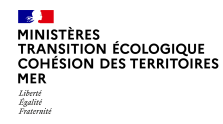

## « Fichiers »

→ Résultat : Liste des fichiers téléversés sous forme de tableau Nb de fichiers indiqués en base du tableau

| acter   | istiques generales du dispos | terr Cous du dispositir existant sans modification DCSMM Description detaillée Frénteis Historique                                                                                                    |                               |                        |                                  |
|---------|------------------------------|----------------------------------------------------------------------------------------------------|-------------------------------|------------------------|----------------------------------|
| .iste ( | des fichiers                 |                                                                                                    |                               |                        |                                  |
|         |                              | △ Description v                                                                                                    | ▲ Image pour fiche dispositif |                        |                                  |
| ÷       | cahiers_habitats_N2000       | Une diversité nécessaire au bon fonctionnement du milieu marin<br>Avec 11 milions de km <sup>2</sup> principalement situés en outre-mer, la France possède le second espace maritime au<br>monde, répart sur toris ocènas. Elle abrite ainsi 10 % de srécific soulliens, 20 % des atolls et 6 % des monts<br>sour-marins. Ces milieux sont d'une grande richesse biologique, tant en outre-mer que dans les eaux côtières<br>de l'Atlantique, de la Manche ou de la Méditermeñe. Du fait de cette large répartition géographique, les eaux<br>sous juridiciton française abritent plusieurs types d'habitats benthiques.                                           | Image couverture spatiale     | cahiers_habitats_N2000 | <table-cell> Modifi</table-cell> |
| Ŧ       | Dépot de mousse              | Rocheux, caillouteux, sableux ou vaseux, vallonnés ou plats, parfois bio-construits : les habitats benthiques sont<br>d'une extraordinaire diversité. Plus communément appelés « fonds marins », ils se définisent par les espèces<br>qu'ils ecomposent, lanis que par leux fondionnaillés pour les espèces : nourroient, frayère, zone<br>d'allimentation, de reproduction ou de repos. Les habitats benthiques assurent des fonctions essentielles pour la<br>faune et la flore marines qui sy siderleopnet et constituent un élitement majeru des dosystèmes marins.                                                                                            | Non                           | Dépot de mousse        | 🕼 Modifi                         |
| ŧ       | Test                         | Natura 2000 repose sur l'engagement des Etats membres à obtenir des résultats concrets en termes de<br>biodivenité<br>Porté par l'UMS PabiNat, cet inventaire est l'aboutissement d'une démarche qui associe scientifiques,<br>collectivités<br>territoriales, naturalistes et associations de protection de la nature, en vue d'établir une synthèse sur le<br>patrimoine<br>naturel en France. Les données fournies par les partenaires sont organisées, gérées, validées et diffusées par le<br>MNHN. Ce système est un dispositif d'al u'système d'Information sur la Nature et les Paysages (SINP) et de<br>l'Observatoire National de la Biodiversité (ONB). | Image couverture spatiale     | UMS                    | 2' Modifi<br>Supprir             |
| ŧ       | vignette                     | Le récif d'hermelles : les hermelles sont des vers marins tubicoles regroupés en colonies pouvant atteindre 60<br>000 individus par mètre carré. Elles vivent dans des tubes faits de grains de asbie et de débris de coquilles<br>qu'elles construisent en sércient leur propre colle. En raison de la densité de leur population, ces habitats<br>peuvent former des rédits de plusieurs mêtres. Ils servent d'abri à de nombreuses espèces et ont un rôle<br>essentiel dans la présenvation de éconvétmens rôlier.                                                                                                    | Image protocole               | Vignette               | 🛿 Modifi                         |

→ Les fichiers au format pdf ne peuvent pas être insérés dans la fiche dispositif

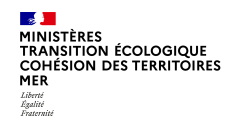

- > Liste de l'historique d'un dispositif des programmes et sous-programmes par cycle
- > Liste des paramètres pour tous les cycles

| Dis | positif BEE                                                                                       | OE Bancarisation Actio<br>érales du dispositif Coûts d | ns Actions archivées<br>u dispositif existant sans modification DCSMM Description détaillée Fichiers Histor | rique             |                                             |            |  |
|-----|---------------------------------------------------------------------------------------------------|--------------------------------------------------------|----------------------------------------------------------------------------------------------------|-------------------|---------------------------------------------|------------|--|
|     | I n'existe pas encore de commentaire sur fhistorique de ce dispostif.                             |                                                        |                                                                                                    |                   |                                             |            |  |
|     | Programmes et sous-programmes associés : Cycle 1                                                  |                                                        |                                                                                                    |                   |                                             |            |  |
|     | Programmes et sous-programmes associés : Cycle 2 Programmes et sous-programmes associés : Cycle 3 |                                                        |                                                                                                    |                   |                                             |            |  |
|     | Liste des paramètres du dispositif de suivi pour tous les cycles                                  |                                                        |                                                                                                    |                   |                                             |            |  |
|     | Cycle                                                                                             | Programme                                              | Sous-programme                                                                                              | Code du paramètre | Nom du paramètre                            |            |  |
|     | Cycle 2                                                                                           | Habitats benthiques                                    | SP02 Habitats sédimentaires médiolittoraux                                                                  | ABU1-6            | Abondance (nombre)                          | 🕑 Modifier |  |
|     | Cycle 2                                                                                           | Habitats benthiques                                    | SP02 Habitats sédimentaires médiolittoraux                                                                  | DIST-S1           | Distribution (spatiale)                     | 🕑 Modifier |  |
|     | Cycle 2                                                                                           | Habitats benthiques                                    | SP02 Habitats sédimentaires médiolittoraux                                                                  | SIZE-D1           | Distribution par taille                     | 🕑 Modifier |  |
|     | Cycle 2                                                                                           | Habitats benthiques                                    | SP02 Habitats sédimentaires médiolittoraux                                                                  | R-ABU4            | Abondance relative (calcul à long terme)    | C Modifier |  |
|     | Cycle 2                                                                                           | Habitats benthiques                                    | SP02 Habitats sédimentaires médiolittoraux                                                                  | CONC-B3           | Concentration en phycotoxines dans le biote | 🕼 Modifier |  |